## Directions for Generating Open Section Listing by Time and/or Day

Report Description: The Informer <u>Open Sections at Specified Start Time and Day</u> Report provides a list of sections with a specified start time and/or day. The report was designed so that you could send an email to students in a cancelled course with a list of open sections that have the same start time and day. As an illustration, if you cancelled the spring 2017 MATH-102-50 section, you can use the report to enter the same start time, day, and subject, all of which are optional to generate a list of open sections. A section is identified as open if the current enrollments are less than the cap. The directions using the MATH-102-50 section as an example are illustrated below. If you have any questions, please contact Keith Wurtz at x3206 or Ben Gamboa at x3390.

Step 1: Recall the start time and day (s) that the section meets. In this case, MATH-102-50 had a start time of 5:00 PM and met on Monday and Wednesday.

Step 2: Enter the following information.

- Enter "C" for Crafton
- Enter "2017SP" for the term
- Select "5:00 PM" for the start time
- Enter "M" for Monday

| -Runtime Parameters                       |         |               |
|-------------------------------------------|---------|---------------|
| Enter "C" for Crafton or "V" for Valley * | C       | ✓ Ignore case |
| Term (e.g.: 2017SP) *                     | 2017SP  | Ignore case   |
| Start Time at                             | 5:00 PM |               |
| Enter M, T, W, TH, F, or S                | М       | ✓ Ignore case |
| Subject (e.g.: ENGL)                      |         | Ignore case   |
| Launch Report                             |         |               |

Step 3: Click on Launch Report – A list of open sections is generated with the same start time and day. In this particular case, you will notice that none of the open sections includes MATH-102, but there is a section in MATH-110, that may meet the same requirement for the student.

| 5 R    | efresh  | Clear Filter  | Aggregate Options              | ummary Only | Drag columns her    | e to group       | Search      |          |                 | Х            | t i   |             |        |            |          |          |      |
|--------|---------|---------------|--------------------------------|-------------|---------------------|------------------|-------------|----------|-----------------|--------------|-------|-------------|--------|------------|----------|----------|------|
| Term   | Subject | Section Name  | Short Title                    | Synonym     | Instruction Methods | Instructor       | Enrollments | Capacity | First Meeting   | Last Meeting | Units | Mthd        | Days   | Start Time | End Time | Building | Room |
| 2017SP | ENGL    | ENGL-976-50   | Fundamentals of Writing        | 0518        | LEC                 | Flory-Sanchez    | 23          |          | 25 Jan 17, 2017 | May 25, 2017 | 4.00  | LEC         | M<br>W | 5:00 PM    | 6:50 PM  | WEST     | 108  |
| 2017SP | RELIG   | RELIG-175-50  | Literature and Religion of     | 1596        | LEC                 | Bridges          | 3           |          | 40 Feb 13, 2017 | May 17, 2017 | 3.00  | LEC         | M<br>W | 5:00 PM    | 6:50 PM  | CNTL     | 132  |
| 2017SP | SOC     | SOC-100-50    | Intro to Sociology             | 1630        | LEC                 | MdKee            | 44          |          | 55 Feb 13, 2017 | May 17, 2017 | 3.00  | LEC         | M<br>W | 5:00 PM    | 6:50 PM  | EAST     | 101  |
| 2017SP | COMMST  | COMMST-111-50 | Interpersonal Communication    | 0312        | LEC                 | Natividad        | 29          |          | 30 Feb 22, 2017 | May 24, 2017 | 3.00  | LEC         | M<br>W | 5:00 PM    | 6:50 PM  | EAST     | 106  |
| 2017SP | MATH    | MATH-962-50   | Arithmetic and Pre-Algebra     | 1204        | LEC                 | Reid             | 17          |          | 35 Jan 17, 2017 | May 25, 2017 | 5.00  | LEC         | M<br>W | 5:00 PM    | 7:15 PM  | NRTH     | 102  |
| 2017SP | MATH    | MATH-266-50   | Intro to Ordnry Diffrntl Equtn | 1322        | LEC<br>LECO         | Hanley<br>Hanley | 25          |          | 40 Jan 17, 2017 | May 25, 2017 | 4.00  | LEC<br>LECO | M<br>W | 5:00 PM    | 6:50 PM  | ARTS     | 127  |
| 2017SP | MATH    | MATH-095-50   | Intermediate Algebra           | 1252        | LEC                 | Punsalan         | 33          |          | 35 Jan 17, 2017 | May 25, 2017 | 4.00  | LEC         | M<br>W | 5:00 PM    | 6:50 PM  | CNTL     | 247  |
| 2017SP | MATH    | MATH-103-50   | Plane Trigonometry             | 1282        | LEC                 | Crise            | 33          |          | 35 Jan 17, 2017 | May 25, 2017 | 4.00  | LEC         | M<br>W | 5:00 PM    | 6:50 PM  | ARTS     | 120  |
| 2017SP | MATH    | MATH-110-50   | Intro to Probability/Statistic | 1292        | LEC                 | Dinu             | 32          |          | 35 Jan 17, 2017 | May 25, 2017 | 4.00  | LEC         | MW     | 5:00 PM    | 6:50 PM  | CHL      | 202  |

Step 4: At this point, you can take a screen shot of the list or export the list as an Adobe PDF. To export the file as an Adobe PDF click on "Export Results" in the upper right corner.

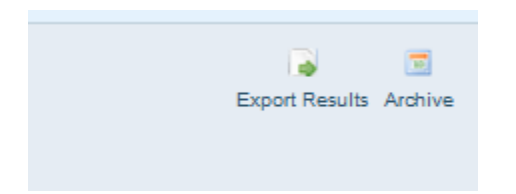

A window will open and you will need to click on Adobe PDF.

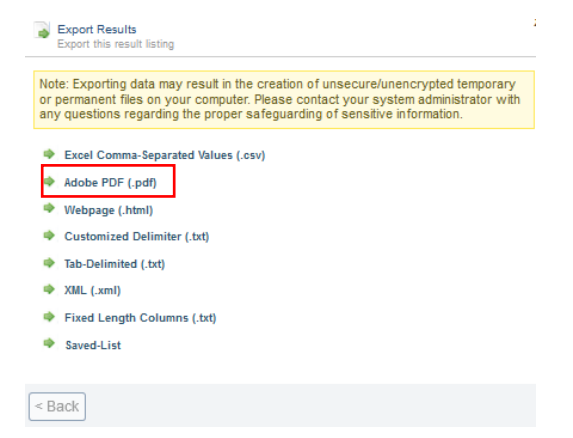

## Next, click on Export and then OK.

| Export Results<br>Export this result listing                                               |                                                                                                    | x |
|--------------------------------------------------------------------------------------------|----------------------------------------------------------------------------------------------------|---|
| Note: Exporting data may re<br>or permanent files on your o<br>any questions regarding the | sult in the creation of unsecure/unencrypted temporary<br>computer. Please contact your system administrator with<br>proper safeguarding of sensitive information. |   |
| Output Filename                                                                            | Open Sections at Specifi                                                                                                    |   |
| Export Heading                                                                             |                                                                                                    |   |
| Column Headers                                                                             | Show Column Headers                                                                                                    |   |
| Row Body                                                                                   | Export "Show in Row Body" fields                                                                                                    |   |
| Pdf Templates                                                                              | Use default                                                                                                    |   |
| Font Name                                                                                  | Helvetica 🗸                                                                                                    |   |
| Font Size                                                                                  | < s>                                                                                                    |   |
| Page Orientation                                                                           | Automatic 🗸                                                                                                    |   |
| Page Size                                                                                  | Letter (8.5 x 11)                                                                                                    |   |
| Page Margins (inches)                                                                      | 0.5                                                                                                    |   |
| Grouping                                                                                   | Page Break in Groups                                                                                                    |   |
| Zip resulting file?                                                                        |                                                                                                    |   |
| Multiple Documents                                                                         | None v + -                                                                                                    |   |
|                                                                                            |                                                                                                    |   |
| < Back Export                                                                              | Email >                                                                                                    | - |

Save the file and attach it to the email that is being sent to students.